## **Open Enrollment Instructions**

- o Go to the Benefits Enrollment Site
- Enter your username and password. Or, if you're a first-time user, select Register to setup your credentials. Use **benefits** as the company key.
  - If you do not remember your login credentials, click on Forgot your username or password? You will be prompted to answer a security question and then to reset your password. If you're still having issues, contact us at <u>benefits@washburn.edu</u> or ext. 1538.
- If you haven't already done so, you will be prompted to set up Multifactor Authentication. Click Setup.
  - For the quickest authentication, click **Setup** next to the option **Setup Multi-Factor Authentication through email** and then follow the instructions.

| Multi-Factor Authentication                                                           |       |
|---------------------------------------------------------------------------------------|-------|
| Multi-Factor Authentication Method                                                    |       |
| Setup Multi-Factor Authentication with your Preferred Authenticator App               | Setup |
| Setup Multi-Factor Authentication Through Email A verification code is sent by email. | Setup |

- If you choose to authenticate through your preferred Authenticator App instead, follow these instructions:
  - 1. Click Setup next to Setup Multi-Factor Authentication with your Preferred Authenticator App
  - 2. Open the DUO app on your phone
  - 3. Click the Add+ in the upper right corner
  - 4. Click Use QR code to scan the code provided on the screen
  - 5. Follow instructions to Authenticate
- Once logged in, click on **Start Here Washburn University 2025 Open Enrollment**. Follow the prompts to begin your enrollment and continue through the selection process. Be sure to confirm your choices at the end to successfully complete your enrollment.